## **PAYQUICKER**

## Link Ruby Ribbon Account to Mobile App

| <b>1</b> Login to your PayQ                           | Quicker account at <u>https://rubyribbon.myp</u> a                                                                                                    | ayquicker.com/                       |
|-------------------------------------------------------|----------------------------------------------------------------------------------------------------|--------------------------------------|
|                                                       |                                                                                                    |                                      |
| 2 Hover over 'ACCOL                                   | UNT'                                                                                                    |                                      |
| ମ<br>RUBY R                                           | RIBBON                                                                                                    |                                      |
|                                                       |                                                                                                    | 🚱 Language 🤜                         |
| HOME CARD -                                           | ACCOUNT + HELP - USE MY VIRTUAL CARD                                                                                                    | <table-cell> Language 🧃</table-cell> |
| HOME CARD+                                            | ACCOUNT - HELP - USE MY VIRTUAL CARD<br>Overview<br>All Account Activity<br>Statements ent submission available                                                                      | <table-cell> Language</table-cell>   |
| HOME CARD+                                            | ACCOUNT + HELP + USE MY VIRTUAL CARD<br>Overview<br>All Account Activity<br>Statements<br>Tax Documents<br>Account Settings                                                          | ♀ Language ↓                         |
| HOME CARD+                                            | ACCOUNT + HELP + USE MY VIRTUAL CARD<br>Overview<br>All Account Activity<br>Statements<br>Tax Documents<br>Account Settings<br>Change Password<br>Transfer Money                     | ♀ Language ↓<br>Avail<br>(Vie        |
| HOME CARD+<br>Tax Document<br>Overview<br>Pending Tra | ACCOUNT + HELP + USE MY VIRTUAL CARD<br>Overview<br>All Account Activity<br>Statements<br>Tax Documents<br>Account Settings<br>Change Password<br>Transfer Money<br>Outstanding Fees |                                      |

## **3** Click "Link To Mobile App"

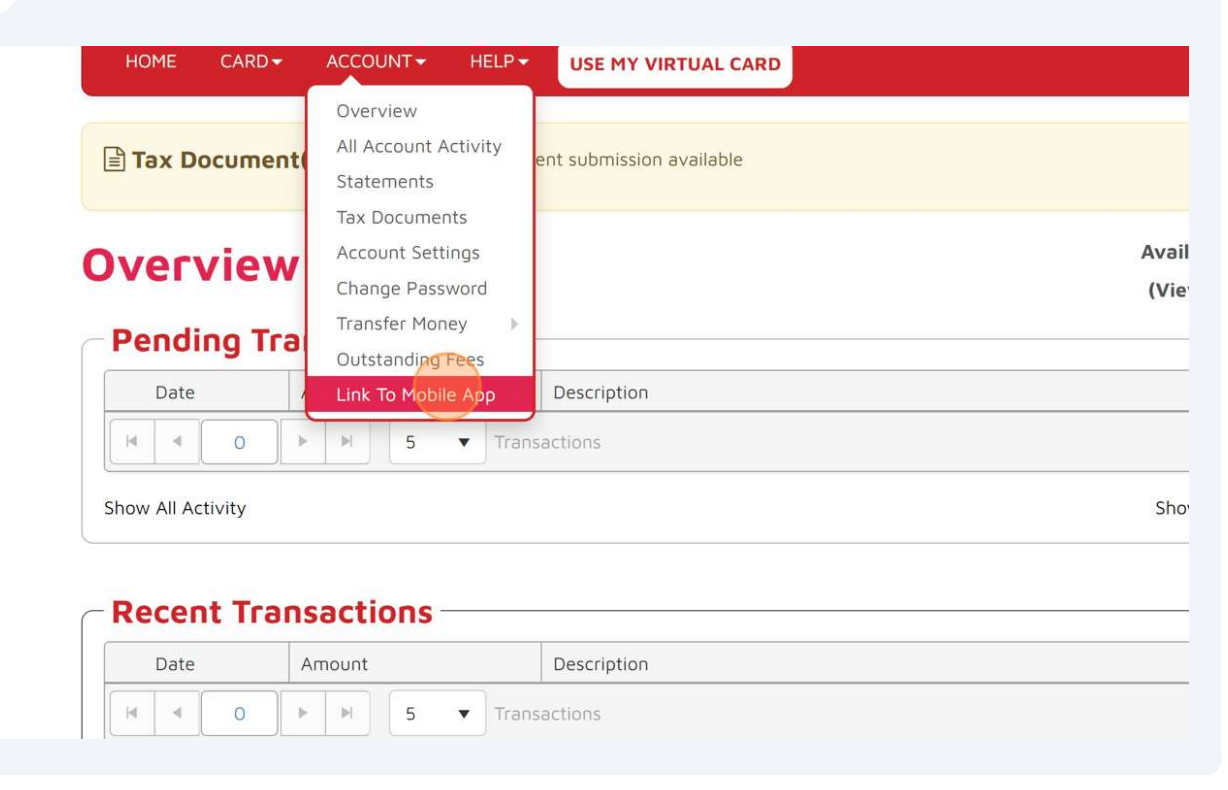

4 Scan the QR code presented to download the app. Take note of the tenant, 'rubyribbon' and enter this into the mobile app. Click "Close" to return to your PayQuicker dashboard.

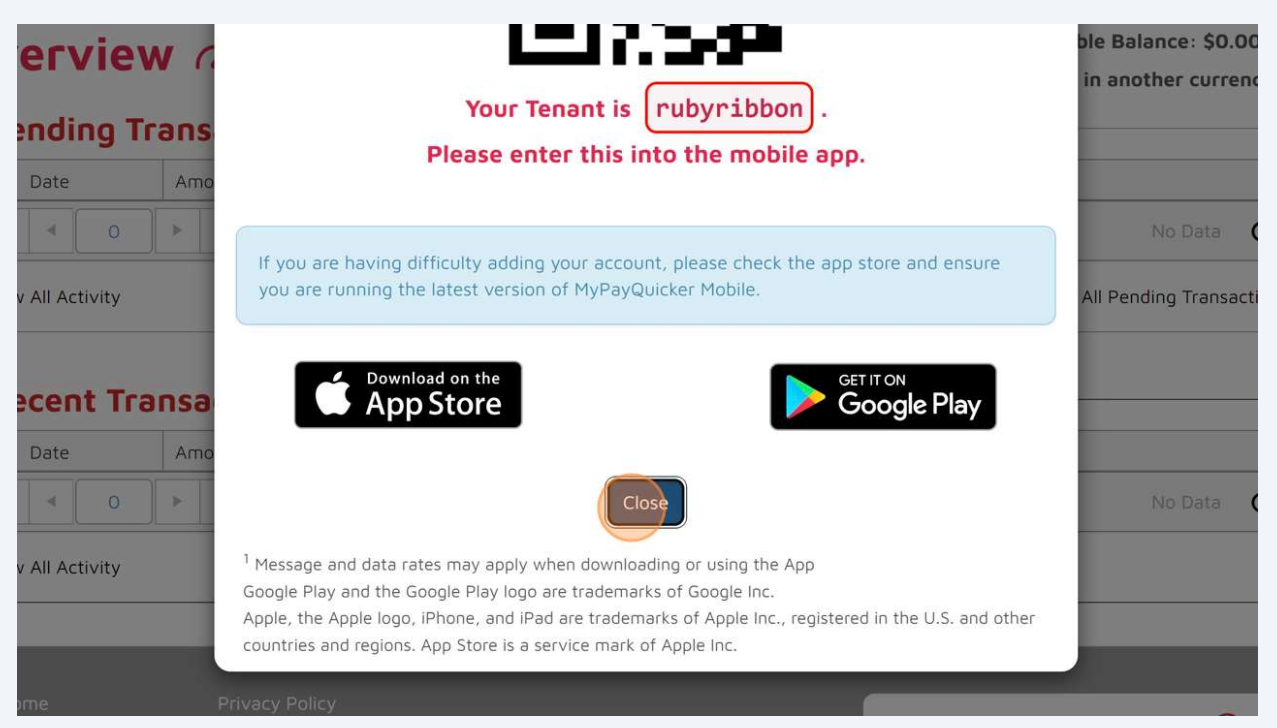